# Wi-Fiで接続する

本機はWi-Fi (無線LAN) に対応しており、ご家庭のWi-Fi環境など を通じて、インターネットを利用できます。

## ▶ アクセスポイントを選択して接続する

## 1

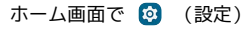

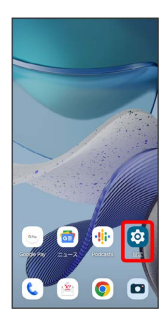

## 2

ネットワークとインターネット

| 設定 | Ê                                    |
|----|--------------------------------------|
| ٩  | 設定を検索                                |
| ŵ  | ネットワークとインターネット<br>モバイル、Wife、アクセスポイント |
| 68 | 接続済みのデバイス<br>Bluetooth、ペア設定          |
| ۲  | ディスプレイ<br>ダークモード、フォントサイズ、明るさ         |
| ø  | <b>壁紙</b><br>ホーム、ロック画面               |
| 4) | 音とバイブレーション<br>音号、バイブレーション、マナーモード     |
| ۵  | 通知<br>2010年20月1日 - 1918              |

# 3

インターネット

| ÷  | ۹ (۵)                          |
|----|--------------------------------|
| ネー | ットワークとインタ<br>ネット               |
| 4  | インターネット<br>Vimobile            |
| S. | 通話と SMS<br><sup>Yimobile</sup> |
|    | モバイルネットワーク +                   |
| Ŧ  | 桅内モード                          |
| 8  | SIMカード                         |
| 0  | アクセス ポイントとテザリング<br>OFF         |
| 0  | データセーバー<br>OFF                 |
| 84 | VPN SL                         |

🏁 Wi-Fi設定画面が表示されます。

 ・確認画面が表示されたときは、画面の指示に従って操作してくだ さい。

# Wi-Fi ( **〇** 表示) ତ ଦ ର インターネット Vimobile ネットワーク設定 Wi-Fi は自動的に ON になります 🏁 Wi-Fiが有効になります。 ・Wi-Fi をタップするたびに、有効( 🌑 )/ 無効( 🔵 )が 切り替わります。

## 5

Wi-Fiネットワークをタップ

| ÷ (                          | ; Q ⊘ |
|------------------------------|-------|
| インターネット                      |       |
| ▲ Y!mobile<br>BMEBA/sc       | ۲     |
| Wi-Fi                        |       |
| <ul> <li>セキュリティ:荷</li> </ul> | ۵     |
| • ER2074:8                   | ۵     |
| ◆<br>・世考点リティ:強               | ۵     |
|                              | ۵     |
| • #4109+:8                   | ۵     |
| · Internation                | ۵     |

## 6

パスワードを入力 ラ 接続

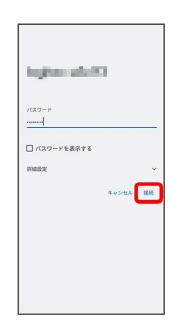

#### 🏁 接続が完了します。

- ・パスワードは、ご家庭用の無線LANルーターであれば、「WEP」 や「WPA」、「KEY」などと、ルーター本体にシールで貼られて いる場合があります。詳しくは、ルーターのメーカーにお問い合 わせください。また、公衆無線LANのパスワードはご契約のプロ バイダーにご確認ください。
- ・セキュリティで保護されていないWi-Fiネットワークのときは、パ スワードを入力する必要はありません。

## 4

#### Wi-Fi利用時の操作

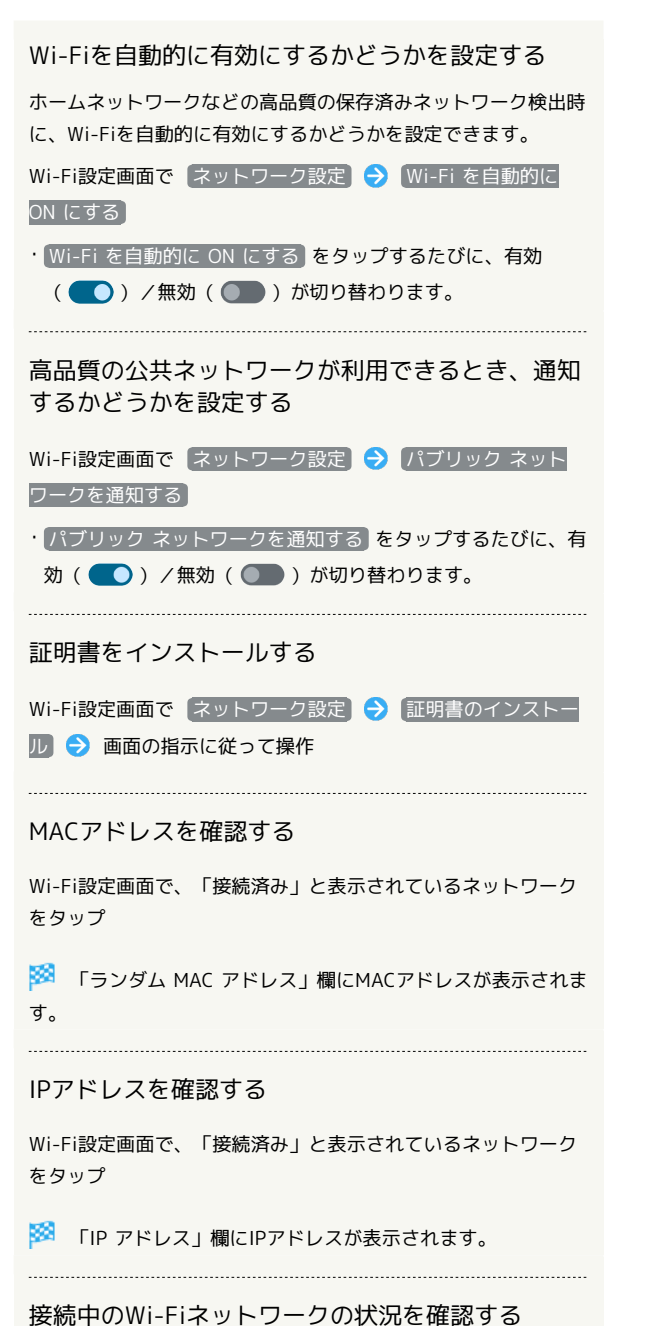

Wi-Fi設定画面で、「接続済み」と表示されているWi-Fiネット

ワークをタップ

🏁 接続状況、電波強度、周波数、セキュリティなどを確認で きます。 接続情報を手動で設定して接続する

#### 1

ホーム画面で 🤨 (設定)

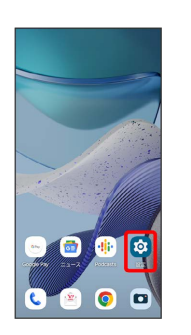

## 2

ネットワークとインターネット

| 設況 | Ē                                    |
|----|--------------------------------------|
| ٩  | 設定を検索                                |
| (; | ネットワークとインターネット<br>モバイル、Wife、アクセスポイント |
| 68 | 接続済みのデバイス<br>Bustooth、ペア設定           |
| •  | ディスプレイ<br>ダークモード、フォントサイズ、明る3         |
| 0  | 壁紙<br>ホーム、ロック画面                      |
| 4) | 音とパイプレーション<br>音星、パイプレーション、マナーモード     |
| ۵  | 通知<br>通知服務, 会話                       |
|    |                                      |

### 3

インターネット

| ÷  | ۹ ۵                    |  |
|----|------------------------|--|
| ネー | ットワークとインタ<br>ネット       |  |
| 4  | インターネット<br>Vimobile    |  |
| S. | 通話と SMS<br>Yimobile    |  |
|    | モバイル ネットワーク +          |  |
| ÷  | 檍内モード                  |  |
| 8  | SIMカード                 |  |
| 0  | アクセス ポイントとテザリング<br>OFF |  |
| 0  | データセーバー<br>OFF         |  |
| 89 | VPN<br>SL              |  |

🏁 Wi-Fi設定画面が表示されます。

| ÷ 600                                                                                                    | , |  |  |
|----------------------------------------------------------------------------------------------------|---|--|--|
| インターネット                                                                                                    |   |  |  |
| Ytmobile Biblio/ss                                                                                                    |   |  |  |
| wi-fi                                                                                                    |   |  |  |
| ネットワーク設定<br>Wi-Fill自動的にON になります                                                                                                    |   |  |  |
| モバイルデータ以外の通信量<br>08世間(小日~10月)                                                                                                    |   |  |  |
| 0                                                                                                    |   |  |  |
| デバイスの機能向上のため、アフリウサービスは、Wi-Fi<br>が GFI の場合でも、いつでも Wi-Fi ネットワークをスキ<br>ヤンできます。この認定は、位置損損を使用する機能やサ<br>ービスの装着などに放在をます。この設定は Wi-Fi スキャ<br>Vonidにする際とできた |   |  |  |
| ¥2                                                                                                    |   |  |  |
|                                                                                                    |   |  |  |
|                                                                                                    |   |  |  |

 Wi-Fi をタップするたびに、有効( ) / 無効( ) が 切り替わります。

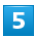

#### 【ネットワークを追加】

| ÷          | インターネット                                                                                         | G  | ٩   | ٢ |
|------------|-------------------------------------------------------------------------------------------------|----|-----|---|
| ٠          | ・セキュリアイ:強                                                                                       |    | 6   | 6 |
| ٠          | <ul> <li>セキュリティー後</li> </ul>                                                                    |    | ć   | 5 |
| ٠          | ・セキュリティ:彼                                                                                       |    | 6   | 6 |
| ٠          | <ul> <li>セキュリア&lt;:強</li> </ul>                                                                 |    | 6   | 6 |
| ٠          | <ul> <li>         ・         せきユリティ:         後         ・         セ         ・         セ</li></ul> |    | ć   | 3 |
| ٠          | <ul> <li>セキュリティ:個</li> </ul>                                                                    |    | đ   | ð |
| ٠          | ・セキュリティ:強                                                                                       |    | 6   | 6 |
| +          | ネットワークを追加                                                                                       |    | ] : | ; |
| ネゥ<br>Wi-F | ットワーク設定<br>Lianentic on icなります                                                                  |    |     |   |
|            | 「イルデータ以外の通信」<br>EN (0/10~00)                                                                    | 12 |     |   |

「ネットワークを追加」の 課 をタップすると、QRコードのスキャン画面が表示されます。QRコードを読み取ると、パスワードが共有され、Wi-Fiネットワークに接続することができます。

# 6

#### ネットワーク名を入力

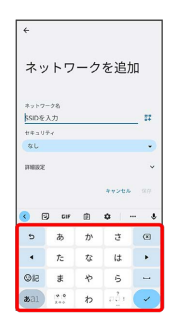

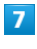

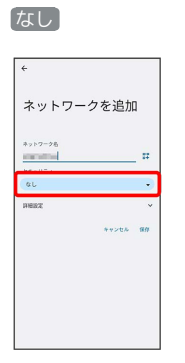

# 8

セキュリティを選択

| ネットワークを                   | :e fin |
|---------------------------|--------|
|                           | C2/JH  |
| ネットワーク名                   |        |
| entralities               |        |
| セキュリティ                    |        |
| ¢L                        | _      |
| αL.                       |        |
| Enhanced Open             |        |
| WEP                       |        |
| WDA/WDA2-Dersonal         |        |
| W943-Personal             |        |
| WR4/WR42-Enterprise       |        |
| WINA3 Enterprise          |        |
| WRA3-Enterprise 192 L 7 h |        |

# 9

#### パスワードを入力

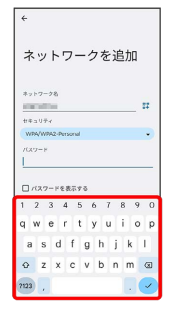

## 10

#### 保存

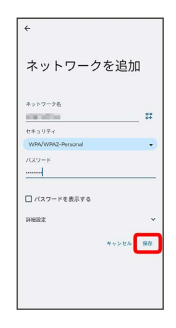

## 🏁 接続が完了します。

・セキュリティで保護されていないWi-Fiネットワークのときは、パ スワードを入力する必要はありません。

### 接続中のアクセスポイントを削除する

#### 1

ホーム画面で 🙆 (設定)

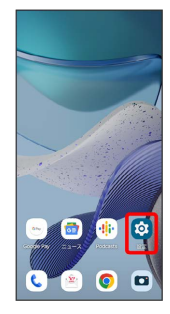

## 2

ネットワークとインターネット

| 設知 | Ê                                     |
|----|---------------------------------------|
| ٩  | 設定を検索                                 |
| ~  | ネットワークとインターネット<br>モバイス、Will, アクセスポイント |
| 68 | 接続済みのデバイス<br>Bluetooth、ペア設定           |
| ٠  | ディスプレイ<br>ダークモード、フォントサイズ、明るさ          |
| 0  | 壁紙<br>ネーム、ロック画面                       |
| 4) | 音とバイブレーション<br>音号、バイブレーション、マナーモード      |
| ۵  | 通知<br>通知問題、会話                         |
|    |                                       |

# 3

インターネット

| ÷  |                                | ۹ ۵        |
|----|--------------------------------|------------|
| ネー | ットワークと1<br>ネット                 | <b>ン</b> タ |
| •  | インターネット<br>1/2.454z            |            |
| S. | 通話と SMS<br><sup>Yimobile</sup> |            |
|    | モバイル ネットワーク<br>vmobile         | +          |
| ÷  | 穂内モード                          |            |
| 8  | SIMカード                         |            |
| 0  | アクセス ポイントとテザ<br>orr            | リング        |
| 0  | データセーバー                        |            |
| 84 | VPN                            |            |

🏁 Wi-Fi設定画面が表示されます。

## 4

接続中のWi-Fiネットワークをタップ

| <ul> <li>&lt; ζ</li> </ul>            | : Q () |
|---------------------------------------|--------|
| インターネット                               |        |
| ▲ Yimobile<br>BMBBA/sc                | ۲      |
| Wi-Fi                                 |        |
| ▼<br>● セキュリティ:強・爆発済み                  | ۲      |
| • 2919761%                            | ۵      |
| <ul> <li>★ ±#±UF+:@</li> </ul>        | ۵      |
|                                       | ۵      |
| • • • • • • • • • • • • • • • • • • • | 8      |
| · HENRIGHT                            | ۵      |

## 5

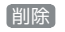

| ÷ |                |                          | 1          | q |
|---|----------------|--------------------------|------------|---|
| ネ | ット             | ワークの                     | 詳細         |   |
|   |                | •                        |            |   |
| _ |                | 重統消み                     |            |   |
|   | 8<br>1019      | ×<br>BRENT               | 18<br>A4   |   |
| ٠ | 電波強<br>1121120 | dir.                     |            |   |
| Ŷ | 周波数<br>2.4 GHz |                          |            |   |
| ê | セキュ<br>• セキュ   | リティ<br>/ァィ:値・WPA/WPA     | 2-Personal |   |
| ŝ | ネット<br>自動的に)   | ワーク使用状況<br><sup>映出</sup> |            |   |
| ~ | ブライ            | バシー                      |            |   |

🏁 Wi-Fi接続が削除されます。

・Wi-Fiネットワークを削除すると、再接続のときにパスワードの入 力が必要になる場合があります。

## 保存したアクセスポイントを削除する

#### 1

ホーム画面で 🙆 (設定)

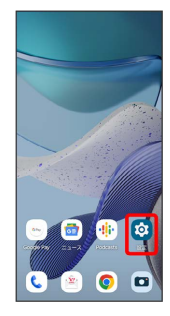

# 2

#### ネットワークとインターネット

| 設知 | Ê                                     |
|----|---------------------------------------|
| ۹  | 設定を検索                                 |
| ~  | ネットワークとインターネット<br>モバイル、Will, アクセスポイント |
| 68 | 接続済みのデバイス<br>Bluetooth、ペア設定           |
|    | ディスプレイ<br>ダークモード、フォントサイズ、明る3          |
| 0  | 壁紙<br>ホーム、ロック画面                       |
| 4) | 音とパイプレーション<br>音量、パイプレーション、マナーモード      |
| ۵  | 通知<br>通知問題、会話                         |
|    |                                       |

## 3

#### インターネット

| ÷  | ۹ ۵                    |
|----|------------------------|
| ネー | ットワークとインタ<br>ネット       |
| ٠  | インターネット<br>1/34040     |
| C. | 通話と SMS<br>Yimobile    |
| 4  | モバイルネットワーク +           |
| ł  | 機内モード                  |
| 8  | SIMカード                 |
| 0  | アクセス ポイントとテザリング<br>OFF |
| 0  | データセーバー<br>OFF         |
| 84 | VPN                    |

🏁 Wi-Fi設定画面が表示されます。

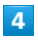

#### 【保存済みネットワーク】

| ÷         | インターネット                          | G | ٩ | 0 |  |
|-----------|----------------------------------|---|---|---|--|
| ٠         | <ul> <li>セキュリティ:彼</li> </ul>     |   | ۵ |   |  |
| ٠         | <ul> <li>セキュリティ:後</li> </ul>     |   | ۵ |   |  |
| •         | <ul> <li>セキュリティ:強</li> </ul>     |   | 6 | 6 |  |
| ٠         | <ul> <li>セキュリティ:強</li> </ul>     |   | 6 | 6 |  |
| •         | ・セキュリティ:後                        |   | 6 | 5 |  |
| •         | <ul> <li>セキュリティ:強</li> </ul>     |   | 6 | 5 |  |
| +         | ネットワークを追加                        |   | 5 | ; |  |
| ネッ<br>いの  | トワーク設定<br>は自動的に ON になります         |   |   |   |  |
| 保存<br>キャ1 | 済みネットワーク<br>- ワーク: 1件            |   |   |   |  |
| €//       | (イルデータ以外の通信<br>149.92時(1月1日~11日) | ± |   |   |  |

# 5

削除したいWi-Fiネットワークをタップ

| ÷                 | ٩  |
|-------------------|----|
| 保存済みネットワ          | ーク |
| その他のネットワーク        |    |
| • ERAVERIN- BROAD | ۵  |
| ・セキュリティ(値・値能調み    | U  |
|                   |    |
|                   |    |
|                   |    |
|                   |    |
|                   |    |
|                   |    |
|                   |    |

# 6

#### 削除

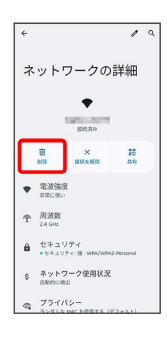

🏁 Wi-Fiネットワークの削除が完了します。

## Wi-Fi Directを利用する

Wi-Fi Directを利用すると、アクセスポイントやインターネットを 経由せずに、ほかのWi-Fi Direct規格対応機器と、簡単にWi-Fi接続 することができます。

#### 1

ホーム画面で 🕺 (設定) 🔿 ネットワークとインターネット 設定 Q. 設定を検索 ネットワークとインターネット モバイル、Wife、アクセスポイント Lab 接続済みのデバイス Bluetooth、ペア設定 ディスプレイ タークモード、フォントサイズ、明るさ ② 登紙 ホーム、ロック画面 △ 通知 ※RNN型、全法

2

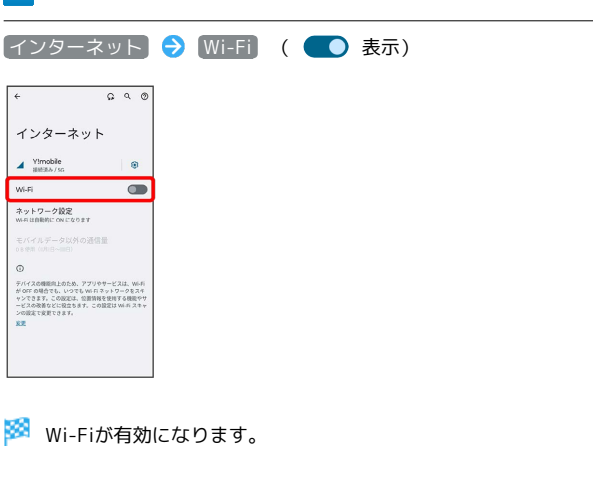

# 3

ネットワーク設定

| ÷          | インターネット                       | Ģ | ٩ | 0 |  |
|------------|-------------------------------|---|---|---|--|
| ٠          | <ul> <li>セキュリフィ:個</li> </ul>  |   | ۵ |   |  |
| ٠          | ・セキュリティ:強                     |   | 8 |   |  |
| ٠          | <ul> <li>セキュリティ:個</li> </ul>  |   | 6 | ð |  |
| ٠          | <ul> <li>セキュリティ:強</li> </ul>  |   | 6 | ð |  |
| ٠          | <ul> <li>セキュリティ:彼</li> </ul>  |   | ć | ð |  |
| ٠          | <ul> <li>セキュリティ:値</li> </ul>  |   | 6 | 5 |  |
| ٠          | <ul> <li>セキュリアイ:強</li> </ul>  |   | 6 | ð |  |
| +          | ネットワークを追加                     |   | 5 | : |  |
| ネッ<br>Wi-F | ・トワーク設定<br>は自動的に ON になります     |   |   |   |  |
| モ/<br>085  | (イルデータ以外の通信)<br>EM (040日~44日) | 8 |   |   |  |

# 4

| Wi-Fi Direct                                                                                                |  |
|----------------------------------------------------------------------------------------------------|--|
| € ٩.                                                                                                    |  |
| ネットワーク設定                                                                                                    |  |
| We f を登録的に ov に f<br>あ<br>あ<br>の<br>- スッシックをする記録()<br>の<br>の<br>- の<br>- の<br>- の<br>- の<br>- の<br>- の<br>- |  |
| バイリックネットワークを<br>第2017年 - 1000-100-100-100-100-100-100-100-100-                                              |  |
| 証明書のインストール                                                                                                  |  |
| Wi-Fi Direct                                                                                                |  |
|                                                                                                    |  |
| 🏁 Wi-Fi Direct設定画面が表示されます。                                                                                  |  |
| 5                                                                                                    |  |
| 接続する機器をタップ ラ 相手機器で接続を承認                                                                                     |  |
|                                                                                                    |  |

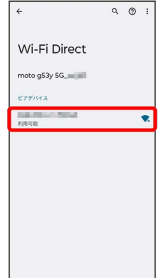

- 🏁 Wi-Fi Directで接続されます。
- ・一定時間接続の承認がなかった場合、接続の要求が解除されま す。
- ・接続済みの機器をタップ ⋺ 💽 と操作すると、接続を停止でき ます。